# Configuración de SNMP en el Navegador de Voz Virtualizado

### Contenido

Introducción Prerequisites Requirements Componentes Utilizados Configurar Verificación

### Introducción

Este documento describe el proceso para configurar y configurar SNMP en el Navegador de voz virtualizado (VVB).

### Prerequisites

### Requirements

Cisco recomienda que tenga conocimiento sobre estos temas:

- VVB
- Portal de voz del cliente (CVP)

#### **Componentes Utilizados**

La información en este documento se basa en la versión 11.6.1.10000-14 de VVB.

The information in this document was created from the devices in a specific lab environment. All of the devices used in this document started with a cleared (default) configuration. Si tiene una red en vivo, asegúrese de entender el posible impacto de cualquier comando.

## Configurar

Paso 1. Vaya a la página Serviciabilidad de Cisco Unified.

URL: https://<Dirección IP de VVB>/ccmservice/

Paso 2. Haga clic en Snmp \ V1/V2 \ Community String.

| Cisco Unified Serviceability<br>For Cisco Virtualized Voice Browser |                                                   |                                                    |                                                                       |
|---------------------------------------------------------------------|---------------------------------------------------|----------------------------------------------------|-----------------------------------------------------------------------|
| <u>A</u> larm ▼ <u>T</u> race ▼ T <u>o</u> ols ▼                    | <u>S</u> nmp ▼ <u>H</u> elp ▼                     |                                                    |                                                                       |
| Cisco Unified                                                       | V <u>1</u> /V2 +<br>V <u>3</u> +<br>SystemGroup + | Community<br>String<br>Notification<br>Destination |                                                                       |
| System version: 11.6.1                                              | .10000-14                                         |                                                    |                                                                       |
| VMware Installation: 12                                             | 28 vCPU Intel(R) X                                | eon(R) CPU E7-289                                  | 0 v2 @ 2.80GHz, disk 1: 146Gbytes, 8192Mbytes RAM, Partitions aligned |

Paso 3. En Opciones de búsqueda \ Seleccionar servidor\* ; una vez seleccionado en el menú desplegable; haga clic en Buscar y, a continuación, haga clic en Agregar nuevo.

| <u>A</u> larm ▼ <u>T</u> race ▼ T <u>o</u> ols ▼ <u>S</u> nmp ▼ <u>H</u> elp ▼ |                     |
|--------------------------------------------------------------------------------|---------------------|
| SNMP Community String Configuration                                            |                     |
| ₽                                                                              |                     |
|                                                                                |                     |
| ① 0 records found.                                                             |                     |
|                                                                                |                     |
| Search Options                                                                 |                     |
|                                                                                |                     |
| Find Community Strings where Name begins with ᅌ                                | Server* vxml ᅌ Find |
| ( Community Strings where Name begins with any)                                |                     |
|                                                                                | T                   |
| Search Results                                                                 |                     |
| No active query. Please enter your search criteria using the options above.    |                     |
| Add New                                                                        | -                   |
| At indicates required item                                                     |                     |

**Paso 4.** Proporcione un **nombre de cadena de comunidad**; seleccione **Host IP Addresses** Information y, por último, proporcione **Access Privileges** adecuados.

**Nota:** Las selecciones realizadas aquí para Nombre de cadena de comunidad, Información de direcciones IP de host y Privilegios de acceso están pensadas para una configuración de laboratorio, cuando se realiza en producción, se deben considerar las selecciones adecuadas.

| <u>A</u> larm • <u>T</u> race • Tools • <u>S</u> nmp • <u>H</u> elp • |                                                                                             |
|-----------------------------------------------------------------------|---------------------------------------------------------------------------------------------|
| SNMP Community String Configuration                                   |                                                                                             |
| 🔚 Save 🌐 Clear All 崎 Cancel                                           |                                                                                             |
| Status                                                                |                                                                                             |
| (i) Status : Ready                                                    |                                                                                             |
| Server* vxml                                                          |                                                                                             |
| Community String Information                                          |                                                                                             |
| Community String Name* test                                           |                                                                                             |
| Host IP Addresses Information                                         |                                                                                             |
| • Accept SNMP Packets from any host                                   | Accept SNMP Packets only from these hosts<br>Host IP Address<br>Insert<br>Host IP Addresses |
| •                                                                     | Remove                                                                                      |
| Access Privileges                                                     |                                                                                             |
| Access Privileges* ReadOnly                                           |                                                                                             |
| Notify access privilege is required in order                          | to configure Notification Destinations.                                                     |
| Apply To All Nodes                                                    |                                                                                             |
| Save Clear All Cancel                                                 |                                                                                             |
| Image: sequired item.                                                 |                                                                                             |

**Paso 5.** Haga clic en **Guardar** y observe la ventana emergente como se muestra en la imagen. Click OK.

**Nota:** Tenga en cuenta los reinicios del servicio esperados y asegúrese de que el sistema esté listo para esperar la recarga de estos servicios.

| SNMP master agent needs to be restarted in order for these changes to take effect. It is recommended to restart the SNMP master agent once a<br>completed. | all the configuration changes are |
|----------------------------------------------------------------------------------------------------|-----------------------------------|
| Restarting SNMP Master Agent also restarts the Host Resources Agent if it is running.                                                                      |                                   |
| Master agent restart will take around 1min                                                                                                    |                                   |
| Press OK to restart the SNMP master agent now or Cancel to restart later.                                                                                  |                                   |
|                                                                                                    |                                   |
|                                                                                                    | Cancel OK                         |

Paso 6. Confirmación SNMP Restart Sucful se recibe, y se muestra la entrada de Community String Name junto con Access Privilege.

| SNMP Com                                         | munity String Configuration              |                   |      |
|--------------------------------------------------|------------------------------------------|-------------------|------|
| -} 🗙                                             |                                          |                   |      |
| Status                                           |                                          |                   |      |
| () SNMP F                                        | Restart Successful                       |                   |      |
| Status                                           |                                          |                   |      |
| (i) Add Su                                       | ccessful                                 |                   |      |
|                                                  |                                          |                   |      |
| - Search O                                       | ptions                                   |                   |      |
|                                                  |                                          |                   |      |
| Find Com                                         | munity Strings where Name begins with    | Server* vyml      | Eind |
| Community Strings where Name Degins with Strings |                                          | Server            |      |
| ( commu                                          | itty Strings where Name begins with any) |                   |      |
|                                                  |                                          |                   |      |
| Search R                                         | esults                                   |                   |      |
|                                                  | Community String Name                    | Access Privileges |      |
|                                                  | test                                     | ReadOnly          |      |
|                                                  |                                          |                   |      |
| Apply T                                          | o All Nodes                              | <b>—</b>          |      |
|                                                  | -                                        |                   |      |
| Add New                                          | Delete Selected                          |                   |      |

Paso 7. Enlace a la información de MIBs de Soporte de Acceso:

Guía de operaciones para Cisco Virtualized Voice Browser, versión 11.6(1)

#### Table 2 SNMP MIBs

| MIB                  | Agent Service            |
|----------------------|--------------------------|
| CISCO-VOICE-APPS-MIB | Cisco VVB Voice Subagent |
| CISCO-CDP-MIB        | Cisco CDP Agent          |
| CISCO-SYSLOG-MIB     | Cisco Syslog Agent       |
| SYSAPPL-MIB          | System Application Agent |
| MIB-II               | MIB2 Agent               |
| HOST-RESOURCES-MIB   | Host Resources Agent     |

- Para el alcance de esta configuración ; Se analiza CISCO-VOICE-APPS-MIB.
- Para descargar MIB CISCO-VOICE-APPS-MIB.my (v2) haga clic en -> MIBv2.
- Busque CISCO-VOICE-APPS-MIB y rt. haga clic en \ seleccione el enlace Guardar como y descargue el archivo CISCO-VOICE-APPS-MIB.my.

### Verificación

Utilize esta sección para confirmar que su configuración funcione correctamente.

Descargue e instale un **navegador MIB** (por ejemplo, iReasoning MIB Browser), cargue la MIB; seguido por el resultado de Get Walk.

Paso 1. Cargue la MIB (.my file) en el navegador MIB. Haga clic en Cargar MIB.

| 6 | iReasoning MIB Browser        |                                                 |              |                |        |           | *  |
|---|-------------------------------|-------------------------------------------------|--------------|----------------|--------|-----------|----|
|   | File Edit Operations Tools Bo | ookmarks Help                                   |              |                |        |           |    |
| I | Ctrl+L                        | <ul> <li>Advanced</li> <li>OID: .1.3</li> </ul> |              | Operations: Ge | t Next | • 🏟 🗠     |    |
| L | UnLoad MIBs                   |                                                 | Result Table |                |        |           |    |
| L | MIB Modules                   |                                                 | Name/OID     | Value          | Type   | IP:Port ( | 0  |
| L | Open Graph Data               |                                                 |              |                |        | 1         | -  |
| L | Open Session                  |                                                 |              |                |        |           |    |
| L | Save Session                  |                                                 |              |                |        |           | -  |
| L | Exit                          | 1                                               |              |                |        | -         | ۶  |
| L |                               |                                                 |              |                |        |           | à. |

Paso 2. Señale CISCO-VOICE-APPS-MIB.my.

| <u></u>       |                                                                       |                                              |       |       | ×   |
|---------------|-----------------------------------------------------------------------|----------------------------------------------|-------|-------|-----|
| Look in:      | Nesktop                                                               | •                                            | G 🗊 🖻 | ຯ▼    |     |
| Recent Places | File fol<br>CISCO<br>MY File<br>14.5 KB<br>FreeFT<br>Shortc<br>982 by | der<br>-VOICE-APPS-MIB.my<br>Pd<br>ut<br>tes |       |       | ^   |
| Libraries     | MIB Br<br>Shortc<br>2.36 KB                                           | owser<br>ut                                  |       |       |     |
| Computer      | WCPat<br>Disc In<br>216 Mi                                            | <b>ches</b><br>nage File<br>3                |       |       | E   |
| Network       | winrar-x64-420                                                        |                                              |       |       | •   |
| THE WORK      | File name:                                                            | CISCO-VOICE-APPS-MIB                         |       | - Cpe | n   |
|               | Files of type:                                                        | All Files (*.*)                              |       | Canc  | cel |

Paso 3. A continuación, escriba la **dirección IP de VVB** ; haga clic en **Advanced** para introducir el valor **Community String Name** (consulte el paso 4) en **Read Community** e introduzca **SNMP version** como 2.

| 🤡 iReasoning MIB Browser                  |                                     |
|-------------------------------------------|-------------------------------------|
| File Edit Operations Tools Bookmarks Help | 🐼 Advanced Properties of SNMP Agent |
| Address: v.y.y.y Advanced OID             | Address y.y.y.y                     |
| SNMP MIBs                                 | Port 161                            |
| MIB Tree                                  | Read Community test                 |
|                                           | Write Community                     |
|                                           | SNMP Version 2                      |
|                                           |                                     |
|                                           | Ok Cancel                           |

Paso 4. A continuación, expanda **Private\Enterprises\Cisco\ciscoMgmt\ciscoVoiceAppsMIB\ Click Get Bulk** ; para obtener detalles de la configuración de VVB, etc.

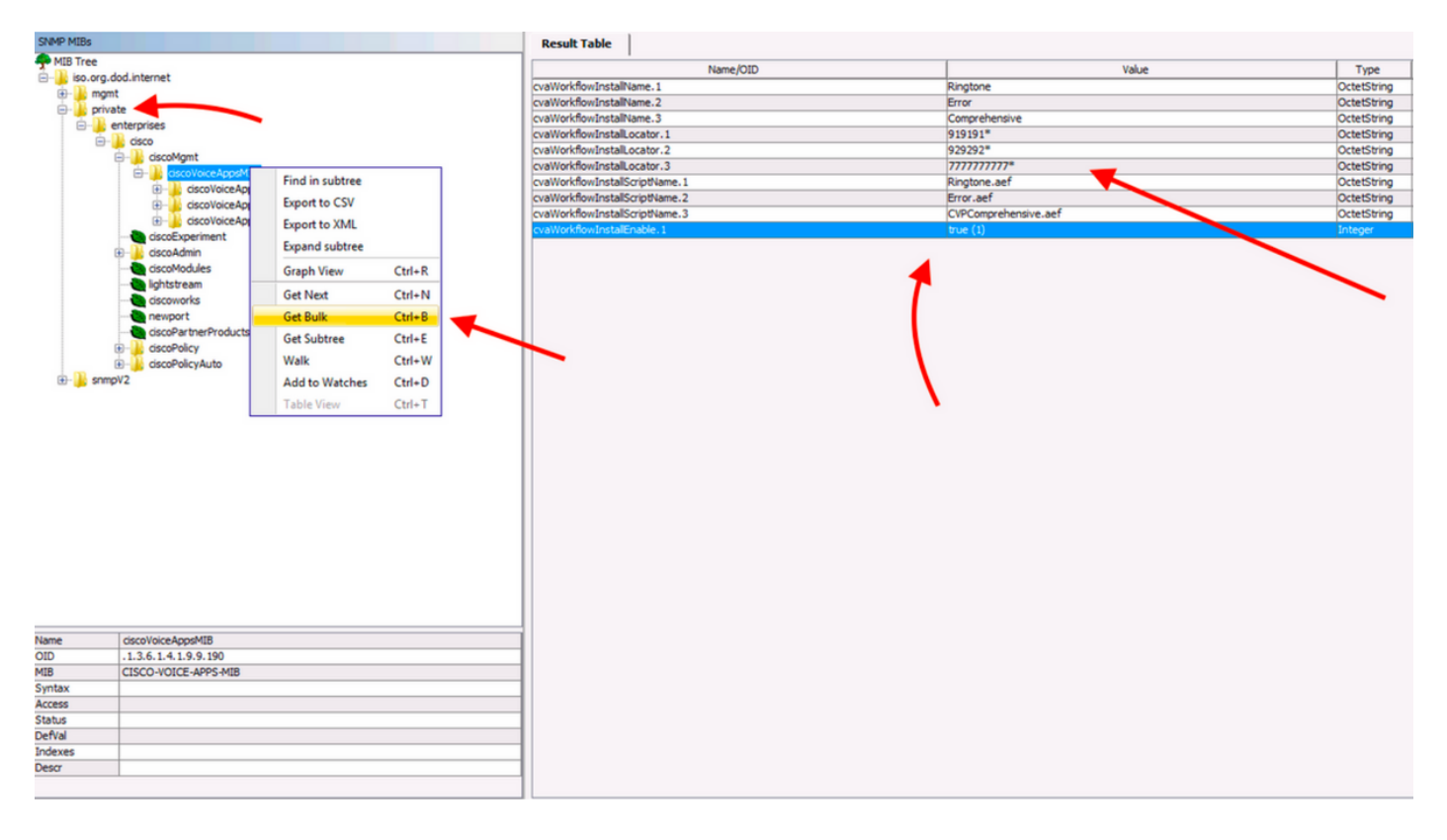